## JOINING A ZOOM MEETING WITHOUT AN ACCOUNT OR INSTALLED ZOOM PROGRAM

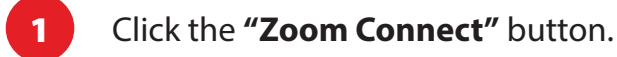

| 000                  | NDE1002 - SAMPLE                                                                | STUDENT                                   |                       |                            |                               | ( Dark Mode | 0 10 |
|----------------------|---------------------------------------------------------------------------------|-------------------------------------------|-----------------------|----------------------------|-------------------------------|-------------|------|
| SCIENCE OLYMPIAD     | ()<br>()<br>()<br>()<br>()<br>()<br>()<br>()<br>()<br>()<br>()<br>()<br>()<br>( | <b>y Exams</b><br>ur exam details are bel | low. You can add, upo | date, cancel and also pa   | y for your exam applications. |             |      |
| ) Announcements      |                                                                                 |                                           |                       |                            |                               |             |      |
| My Exams             | •                                                                               | Update                                    |                       | Update                     |                               |             |      |
| Study Materials      | 4                                                                               | <b>\$</b>                                 | \$                    | 8.                         |                               |             |      |
| Payments             | Bic<br>Name:                                                                    | SAMPLE STUDENT                            | Chen<br>Name: S       | AMPLE STUDENT              |                               |             |      |
| Exam Results         | Grade:                                                                          | 10                                        | Grade:                | 10                         | Add Exam                      |             |      |
| 7 Certificates       | Language:<br>Date:                                                              | English<br>17 December 2023               | Language:<br>Date: 1  | English<br>7 December 2023 |                               |             |      |
| 」 Uploads            | Ø                                                                               | Paid                                      | $\odot$               | Paid                       |                               |             |      |
| Neo Science Calendar | Zoom                                                                            | Connect                                   | Zoom C                | Connect                    |                               |             |      |
| ) My Profile         | Star                                                                            | rt Exam                                   | Start                 | Exam                       |                               |             |      |
|                      |                                                                                 |                                           |                       |                            |                               |             |      |

2

After selecting the Zoom Connect button, you will be redirected to your computer's browser. You have the option to either accept or decline cookies when asked by Zoom.

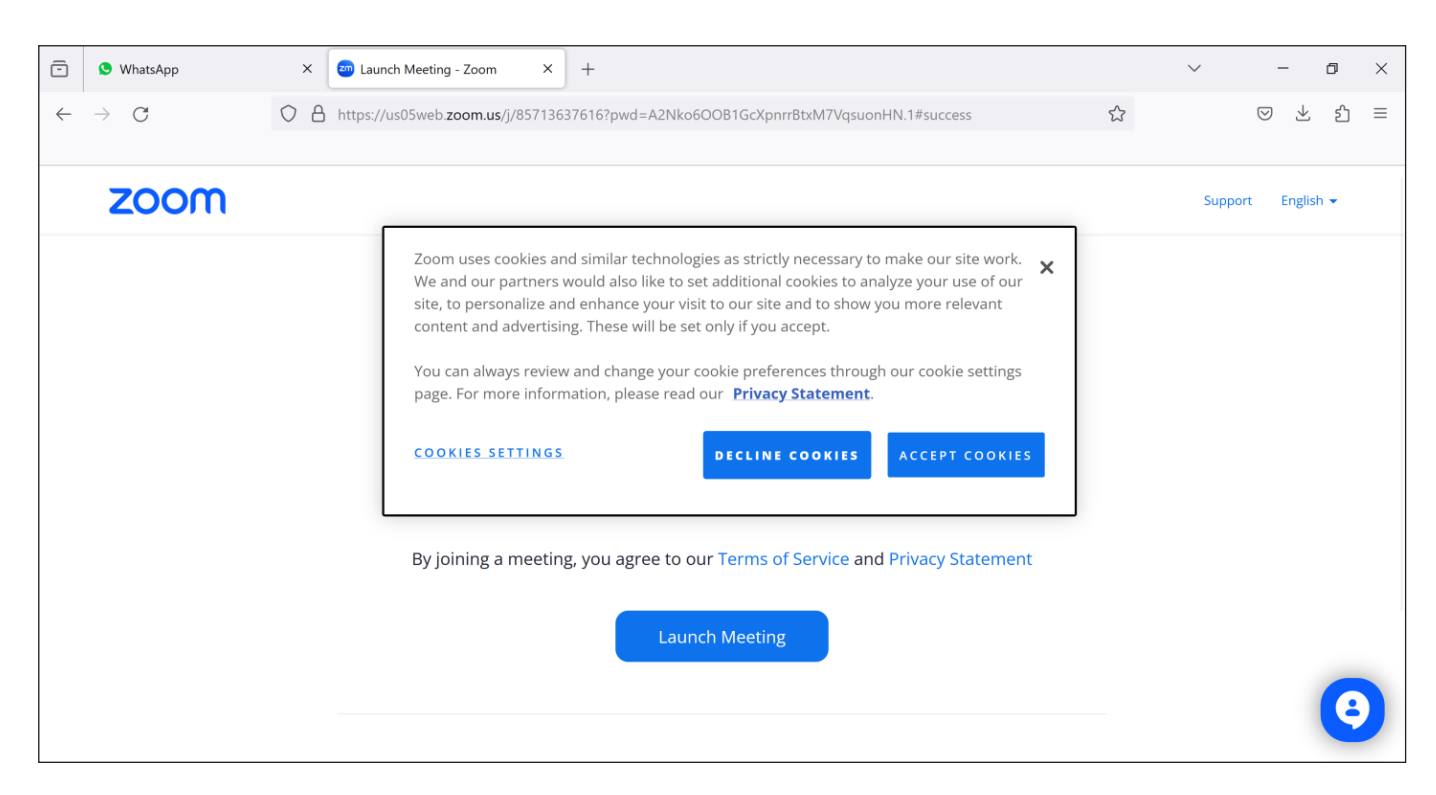

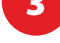

"Join from the Your Browser" link located at the bottom of the page.

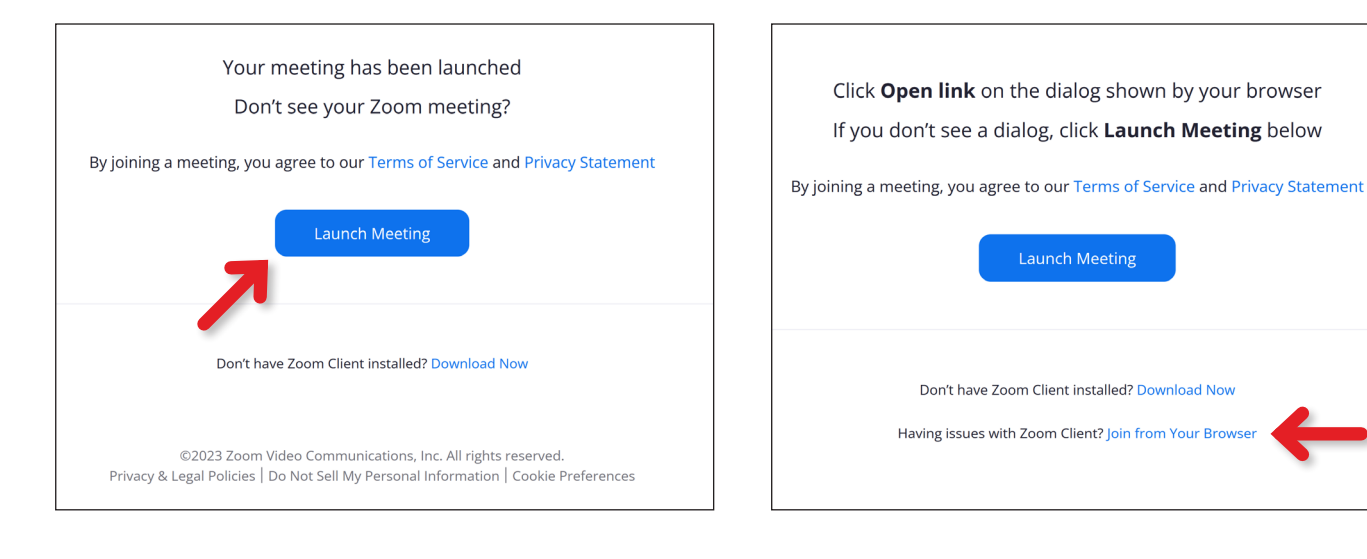

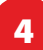

## Click the "I Agree" button.

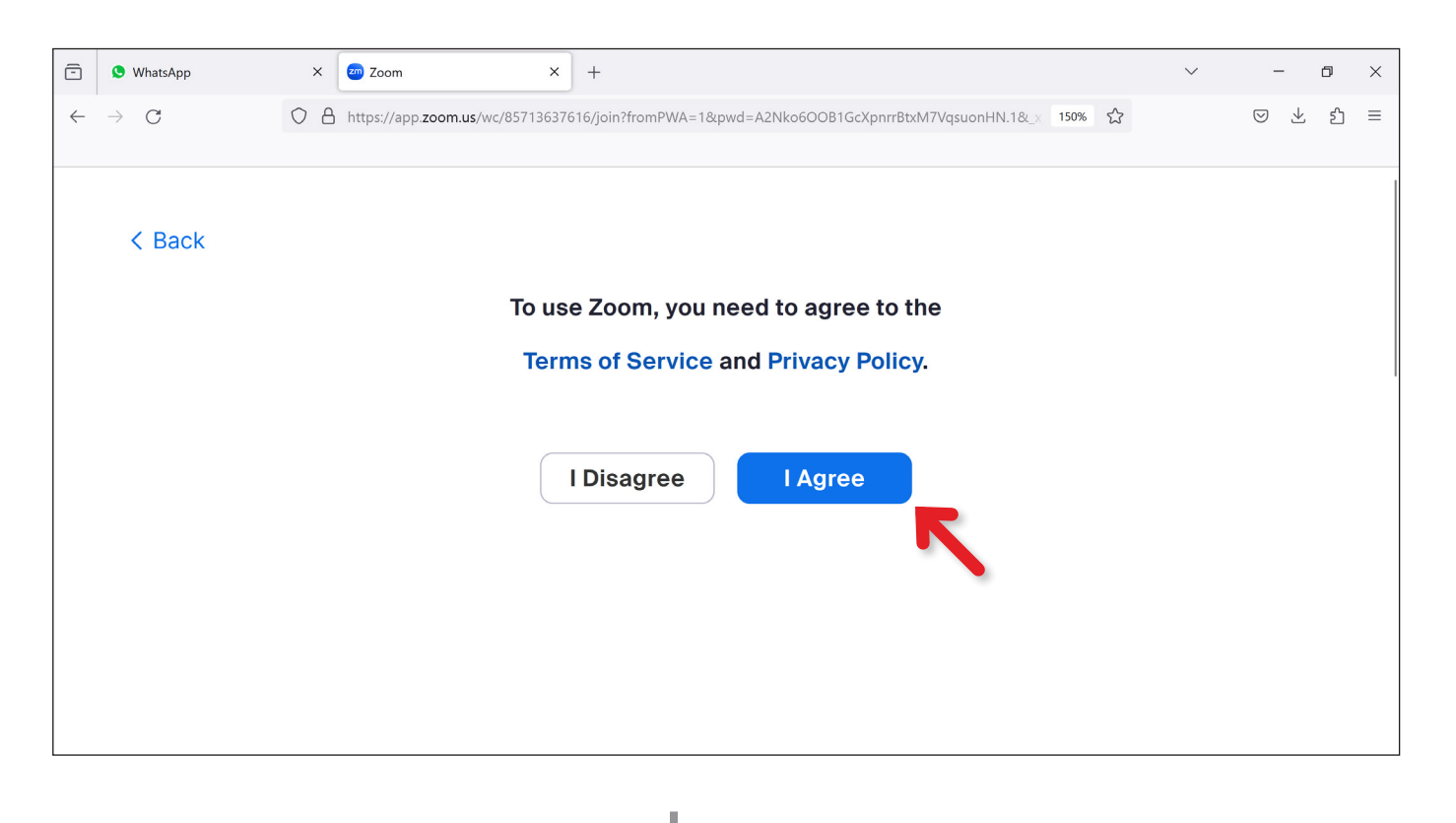

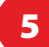

Enter your NEO ID into the designated space and press the "Start Video" button.

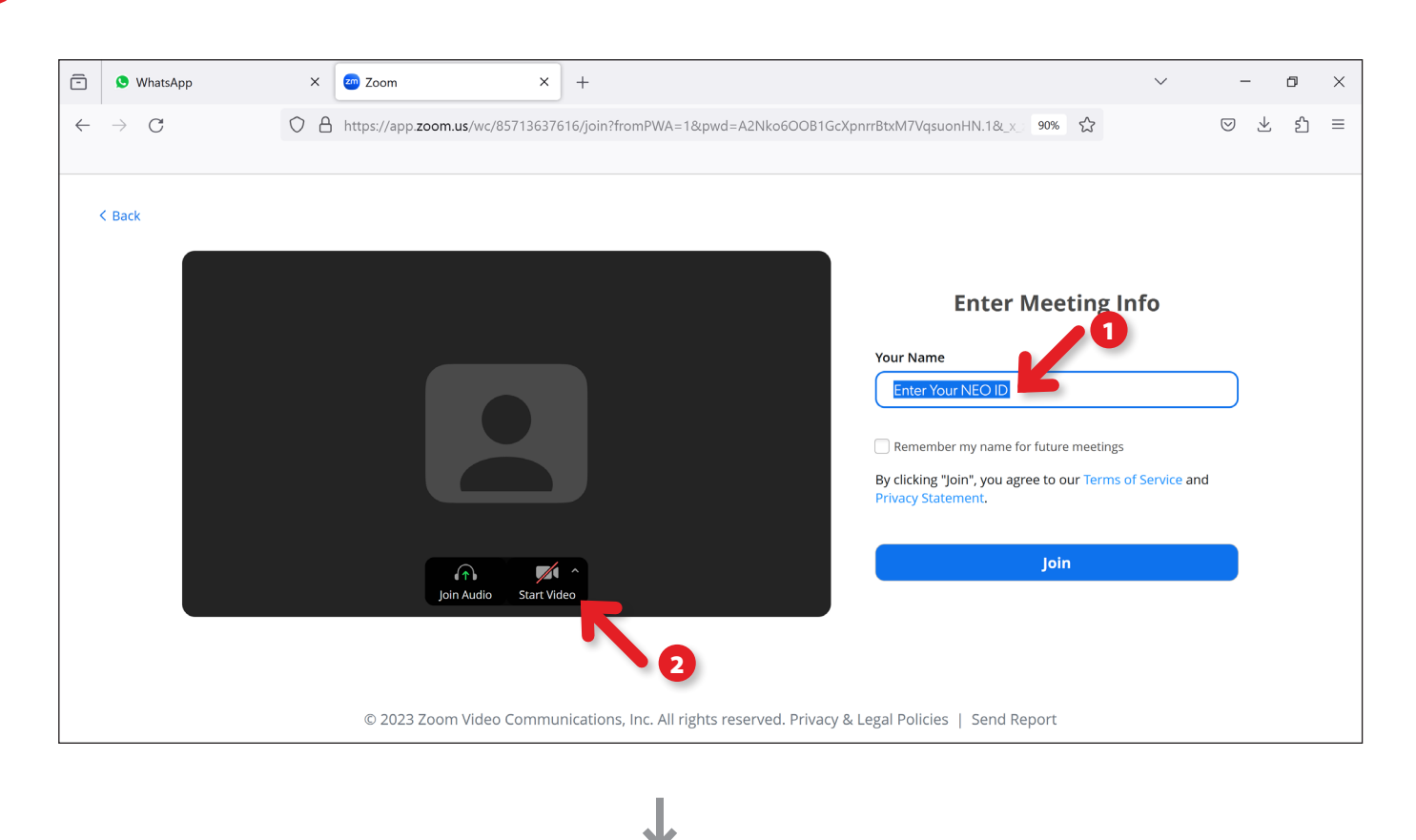

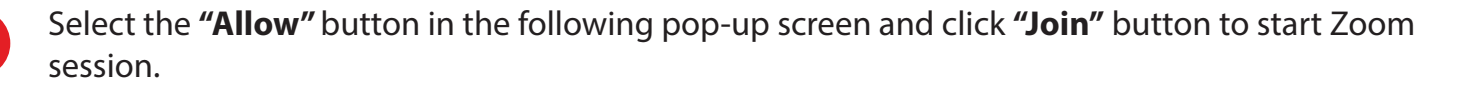

| ← → C<br>                                                                                                    | -            | WhatsApp        | ×                 | 🔤 Zoom X + 🗸                                                                                                    | _                  | . (          | 5  | × |
|----------------------------------------------------------------------------------------------------|--------------|-----------------|-------------------|----------------------------------------------------------------------------------------------------|--------------------|--------------|----|---|
| Allow app.zoom.us to use your camera? Integrated Webcam Remember this decision Allow Block Integrated Webcam Decision Integrated Webcam Remember this decision Integrated Webcam Integrated Webcam Int                                                                                                    | $\leftarrow$ | $\rightarrow$ G | 08                | Di https://app.zoom.us/wc/85713637616/join?fromPWA=1&pwd=A2Nko6OOB1GcXpnrrBtxM7VqsuonHN.1 90%                                                            | $\bigtriangledown$ | $\checkmark$ | ப் | ≡ |
| C Back          C Back       Remember this decision         Allow       Block         I       Block         I       Image: Comparison of the comparison of the comparison of th                                                                                                    |              |                 |                   | Allow app.zoom.us to use your camera?                                                                                                    |                    |              |    |   |
| Remember this decision<br>Allow Block<br>Bock<br>Difference of the second second seco | ( Pack       |                 | Integrated Webcam |                                                                                                    |                    |              |    |   |
| Allow Biock<br>1                                                                                                    |              | Dack            |                   | Remember this decision                                                                                                    |                    |              |    |   |
| Join Audio Stop Video                                                                                                    |              |                 |                   | Allow Block Enter Meeting Info Your Name Enter Your NEO ID Remember my name for future meetings By clicking "Join", you agree to our Terms of Service an | d                  |              |    |   |
| © 2023 Zoom Video Communications, Inc. All rights reserved. Privacy & Legal Policies   Send Report                                                                                                    |              |                 |                   | © 2023 Zoom Video Communications, Inc. All rights reserved. Privacy & Legal Policies   Send Report                                                       | K                  |              | 2  |   |

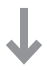

Each participant's Zoom Display Name must correspond to their NEO Student ID.

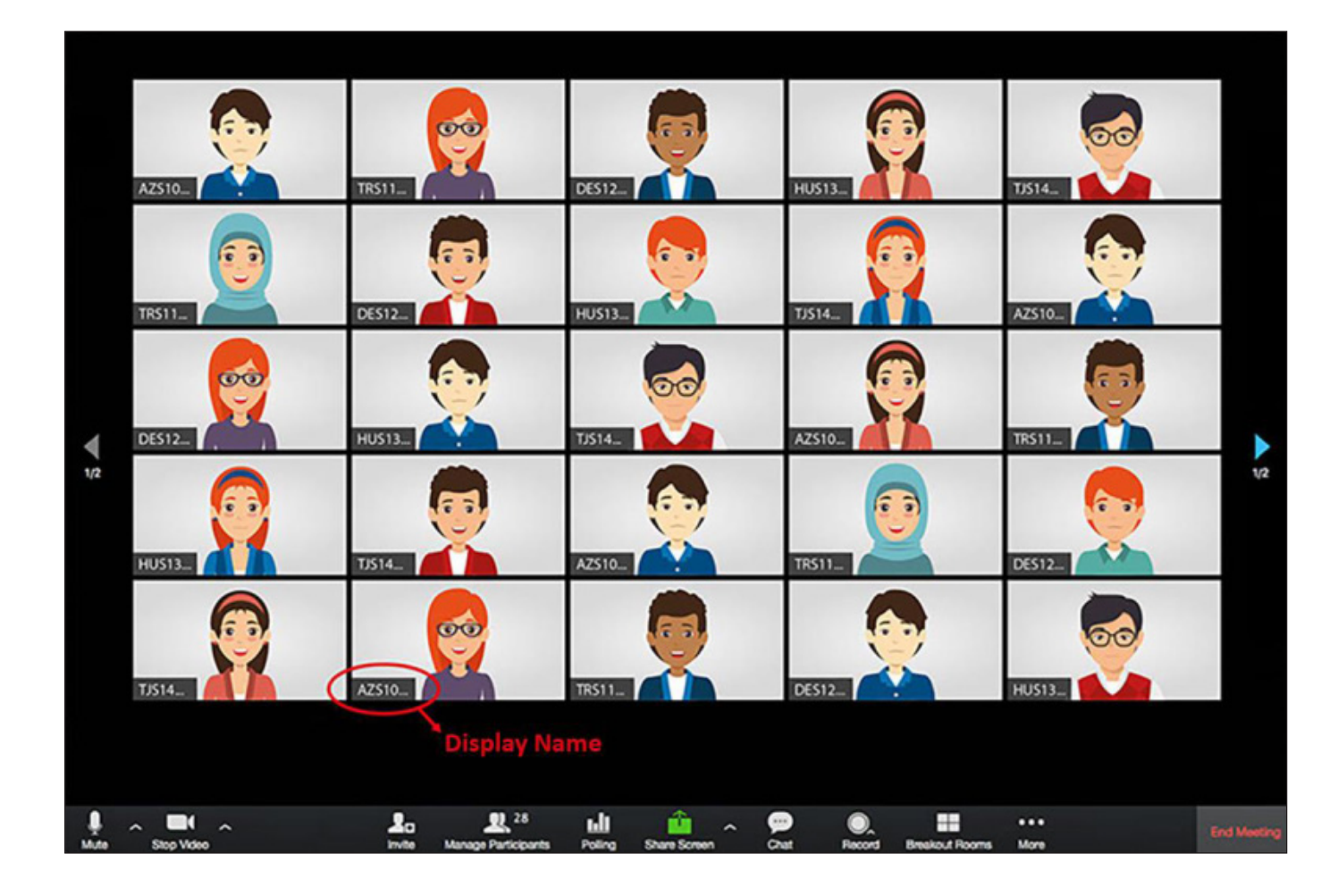

7

8

After confirming that you can see yourself on the screen, return to your NEO Student Panel. Please do not close the Zoom window.

J

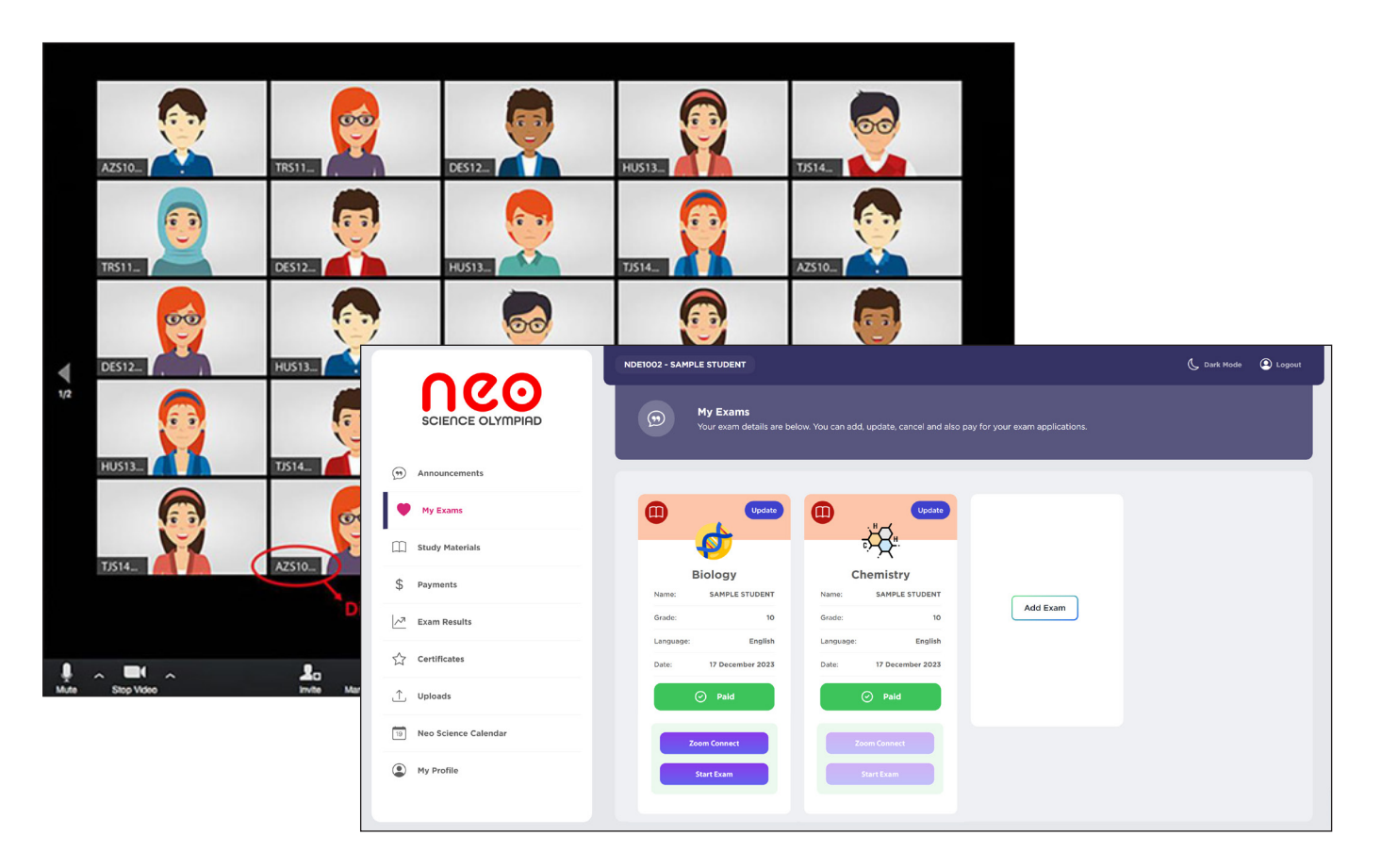